# Hard-coding Floating Action Buttons

**Note:** Links to B2B Edition documentation in this PDF are no longer active. Search the <u>BigCommerce Help Center</u> for relevant articles.

This article assumes you have development skills. It is not a step-by-step tutorial, and vague in details on actual implementation.

# **Buyer Portal Entry Points**

Entrance Points are the different points at which a buyer enters the Buyer Portal. The Buyer Portal automatically overrides these entry points on the top BigCommerce themes. If you are using an alternative, or custom theme you may want/need to directly point your theme to the buyer portal. You can use these functions to open specific pages within the Buyer Portal.

## Sign In

| SELECT CURRENCY: USD ~       |                                                                        | SEARCH SIGN IN or REGISTER CART |  |  |  |  |  |  |  |
|------------------------------|------------------------------------------------------------------------|---------------------------------|--|--|--|--|--|--|--|
| PLAY STORE                   |                                                                        |                                 |  |  |  |  |  |  |  |
| SHOP ALL BATH GARDEN KITCHEN | PUBLICATIONS UTILITY SHIPPING & RETURNS CONTACT US                     | BLOG                            |  |  |  |  |  |  |  |
| BIGCOMMERCE                  |                                                                        |                                 |  |  |  |  |  |  |  |
| Sign in                      |                                                                        |                                 |  |  |  |  |  |  |  |
| Email address *              | Create an account with us and you'll be able to:<br>• Check out faster |                                 |  |  |  |  |  |  |  |
| Password *                   | Save items to your Wish List                                           |                                 |  |  |  |  |  |  |  |
| Forgot your password?        | CREATE ACCOUNT                                                         |                                 |  |  |  |  |  |  |  |

The Important Part:

onclick="b2b.utils.openPage("SIGN\_IN")"

#### Sample Code:

```
// link
<a onclick="b2b.utils.openPage('SIGN_IN')">SIGN IN</a>
// button
<button onclick="b2b.utils.openPage('SIGN_IN')">SIGN IN</button>
```

## Forgot Password

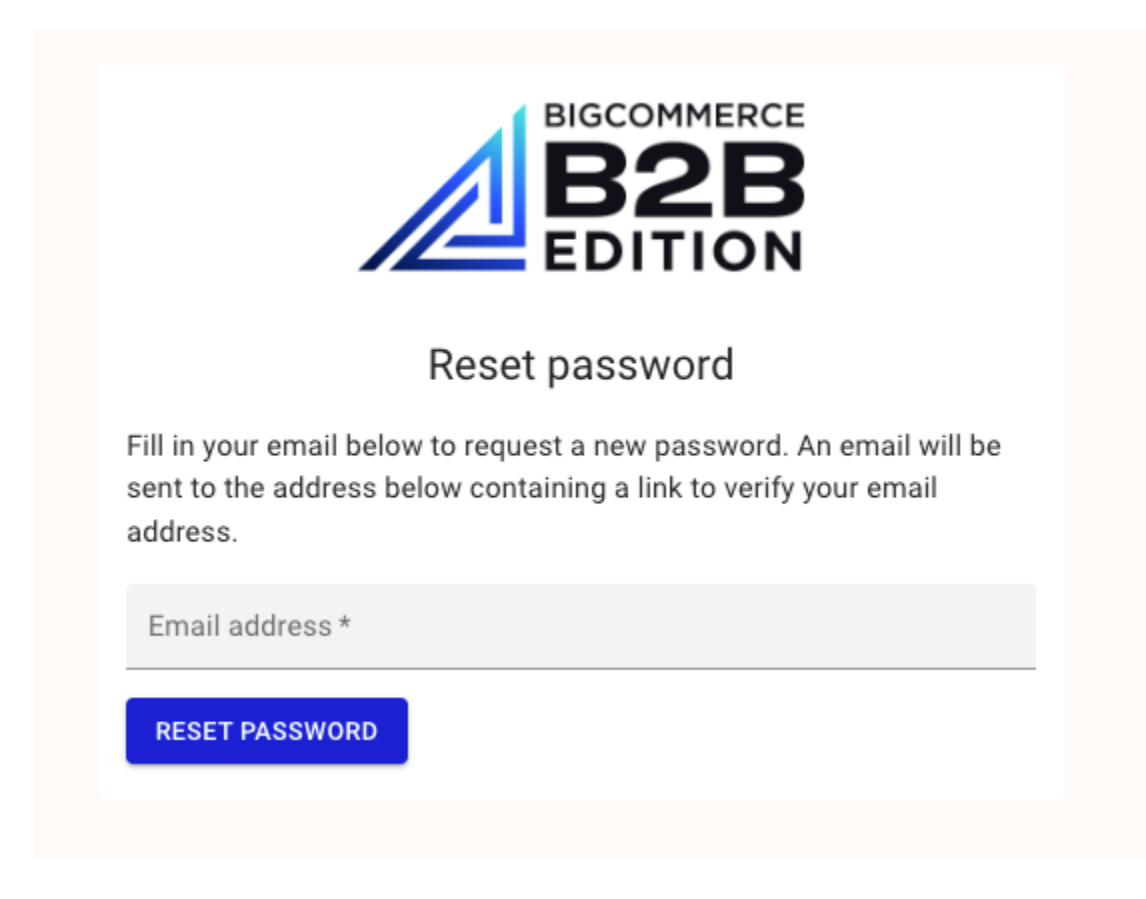

The Important Part:

onclick="b2b.utils.openPage('FORGOT\_PASSWORD')"

```
// link
<a onclick="b2b.utils.openPage('FORGOT_PASSWORD')">RECOVER ACCESS</a>
// button
<button onclick="b2b.utils.openPage('FORGOT_PASSWORD')">RECOVER
ACCESS</button>
```

## Register / Create Account

SELECT CURRENCY: USD ~

## PLAY STORE

|                 | SHOP ALL | BATH GA     | RDEN KIT | CHEN     | PUBLICATIONS | UTILITY |
|-----------------|----------|-------------|----------|----------|--------------|---------|
|                 |          | BIGCOMM     | ERCE     |          |              |         |
|                 |          | <b>B2</b>   | B        |          |              |         |
|                 |          | EDITI       | ON       |          |              |         |
|                 | Accoun   | t registrat | tion     |          |              |         |
| 1 Account —     | (        | 2 Details — |          | — 3 Fini | sh           |         |
| Account type    |          |             |          |          |              |         |
| Business ad     | ccount   |             |          |          |              |         |
| O Personal ac   | count    |             |          |          |              |         |
|                 |          |             |          |          |              |         |
| Contact informa | ation    |             |          |          |              |         |

#### The Important Part:

onclick="b2b.utils.openPage('REGISTER\_ACCOUNT')"

#### Sample Code:

```
// link
<a onclick="b2b.utils.openPage('REGISTER_ACCOUNT')">REGISTER</a>
// button
<button onclick="b2b.utils.openPage('REGISTER_ACCOUNT')">REGISTER</button>
```

## B2B and B2C Navigation

The Buyer Portal overrides the standard theme navigation to display and redirect available navigation links. It however does not include all navigation options. Navigation menus are unique to each store as they differ for <u>B2C and B2B users</u>, and depend on the feature set being utilized.

You can also use these functions anywhere else on your theme to link to specific buyer portal pages.

- B2B Menu Navigation
- My orders
- Company orders
- Invoice
- Quotes
- Shopping lists
- Quick order
- Addresses
- User management
- Account Settings

**B2C Menu Navigation** 

- My orders
- Quotes (if enabled for B2C/Individual users in Settings > Quotes)
- Shopping lists (if enabled for B2C/Individual users in Settings > Shopping list)
- Quick order
- Addresses
- Account Settings

The Important Part:

onclick="b2b.utils.openPage('EnterPageTypeHere')"

**Buyer Portal Page Types:** 

- "SIGN\_IN"
- "FORGOT\_PASSWORD"
- "REGISTER\_ACCOUNT"
- "DRAFT\_QUOTE"
- "LOG\_OUT"
- "SHOPPING\_LISTS"
- "DASHBOARD"
- "ORDERS"
- "COMPANY\_ORDERS"
- "QUOTES"
- "PURCHASED\_PRODUCTS"
- "ADDRESSES"
- "USER\_MANAGEMENT"
- "ACCOUNT\_SETTINGS"
- "INVOICE"

```
<script>
  // Menu items
  const routes = {
    "DASHBOARD": "Dashboard",
    "ORDERS": "My orders",
    "COMPANY ORDERS": "Company orders",
    "INVOICE": "Invoice",
    "QUOTES": "Quotes",
    "SHOPPING LISTS": "Shopping lists": ,
    "PURCHASED PRODUCTS": "Quick order",
    "ADDRESSES": "Addresses",
    "USER MANAGEMENT": "User management",
    "ACCOUNT SETTINGS" : "Account settings",
  };
  // Valid routes per kind of session
  const SUPERADMIN WITHOUT MASQUERADE = ["DASHBOARD", "ORDERS",
"ACCOUNT SETTINGS"]
 const SUPERADMIN WITH MASQUERADE = ["DASHBOARD", "ORDERS",
"COMPANY ORDERS", "INVOICE", "QUOTES", "SHOPPING LISTS",
"PURCHASED PRODUCTS", "ADDRESSES", "USER MANAGEMENT", "ACCOUNT SETTINGS"]
  const GUEST USER = ["ORDERS", "PURCHASED PRODUCTS", "ADDRESSES",
"ACCOUNT SETTINGS"]
  const B2C_USER = ["ORDERS", "ADDRESSES", "ACCOUNT_SETTINGS"]
const B2B_USER = ["ORDERS", "COMPANY_ORDERS", "INVOICE", "QUOTES",
"SHOPPING LISTS", "PURCHASED PRODUCTS", "ADDRESSES", "USER MANAGEMENT",
"ACCOUNT SETTINGS"]
  const {role,email} = b2b.utils.user.getProfile()
  const {current company id: currentCompanyId} = await
b2b.utils.user.getMasqueradeState()
```

```
const { enabled: addToQuoteBtn } = b2b.utils.quote.getButtonInfo()
 const { enabled: addToShoppingListBtn } =
b2b.utils.shoppingList.getButtonInfo()
  // filter valid routes
 const validRoutes = Object.entries(routes).filter(([route]) => {
    // if user is superadmin
    if(role === 3) {
      // and it's not using masquerade feature
      if(currentCompanyId === 0) {
       return SUPERADMIN WITHOUT MASQUERADE.includes(route)
      }
      return SUPERADMIN WITH MASQUERADE.includes(route)
    }
    // if it's guest user
    if(!emailAddress) {
      // Special cases
      if(route === "QUOTES" && addToQuoteBtn) {
       return true
      } else if (route === "SHOPPING LISTS" && addToShoppingListBtn) {
       return true
      }
      return GUEST USER.includes (route)
    }
    // if user is b2c
    if(role === 99){
      // Special cases
      if(route === "QUOTES" && addToQuoteBtn) {
       return true
      } else if (route === "SHOPPING LISTS" && addToShoppingListBtn) {
       return true
      }
      return B2C USER.includes(route)
    }
    // if non of other cases applies, then it's a b2b user
    return B2B USER.includes(route)
  })
  // generate menu
  const menuItems = validRoutes.map(([route, text]) => `<button</pre>
onclick="b2b.utils.openPage('${route}')">${text}</button>`).join("")
  // render menu
  document.querySelector(".menu-container").innerHTML = menuItems
</script>
```

# **Quote and Shopping List Buttons**

```
Product Display Page Buttons
```

We inject these using the BC script manager, but they can be hard-coded to the theme if you'd like for more precise placement, eliminate loading time, or create custom workflows. You can turn off the injected button on and off in Settings > Quotes or Settings > Shopping list respectively. *(This assumes you've already migrated to the Buyer Portal.)* 

For long-term maintenance, we find it's best for most merchants to use injected buttons. You can change the container they are injected to if they are not injecting where you like, or you are using non-standard containers on your custom theme.

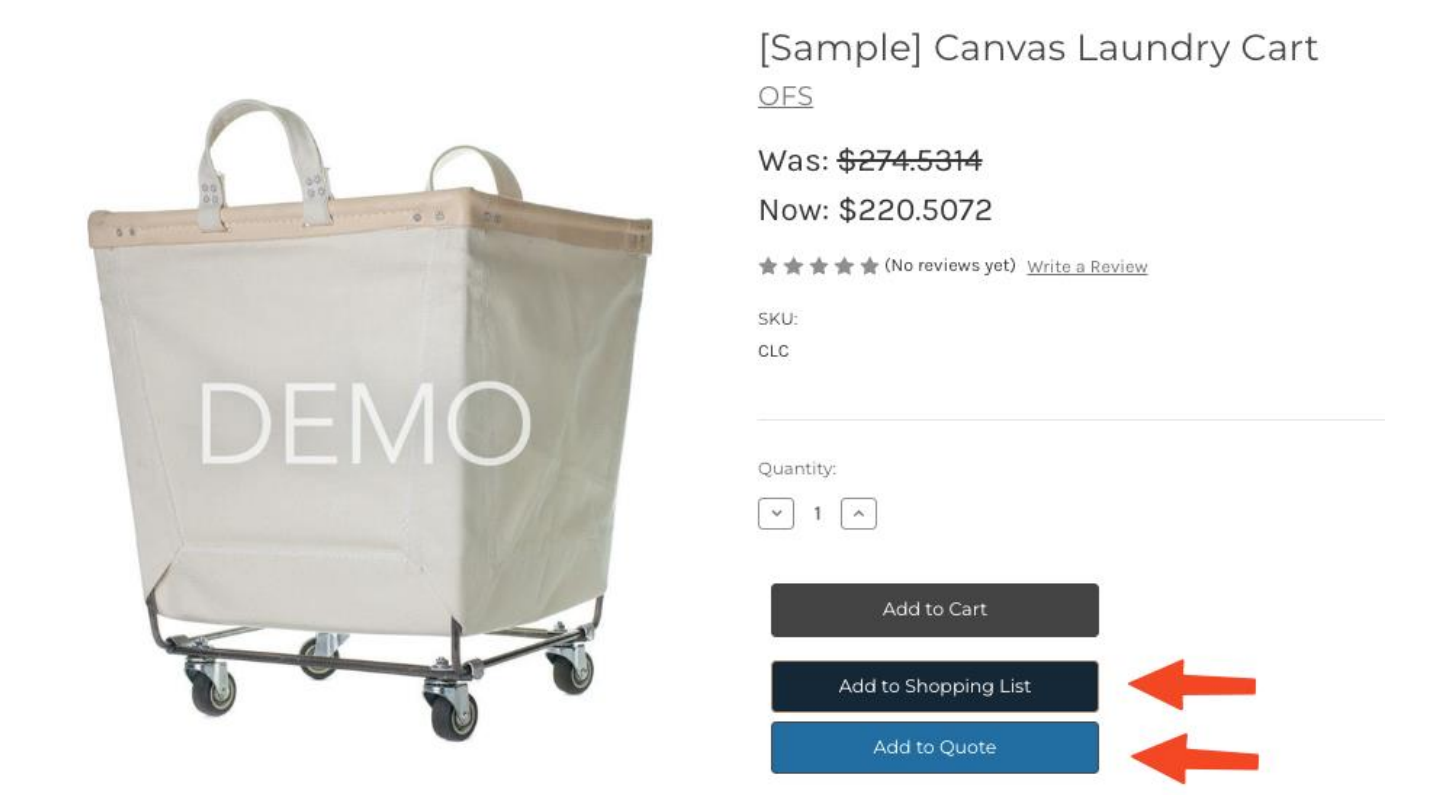

If you would like to hard-code the button, you'd do something similar to the following:

The important part for the add to quote button:

onclick="b2b.utils.quote.addProductFromPage(productObj)"

```
// simplest button
<button id="add-to-quote">Add to quote</button>
<script>
    /* ProductOption type
    interface ProductOption {
        optionEntityId: number
    }
}
```

```
optionValueEntityId: number
   }
  */
  const addToQuoteButton = document.getElementById("add-to-quote");
  addToQuoteButton.addEventListener("click", () => {
   b2b.utils.quote.addProductFromPage({
      quantity: number
      productEntityId: number
      selectedOptions?: ProductOption[]
      sku?: string
      variantEntityId?: number
    })
  ) };
</script>
// render button by using getButtonInfo function
<script>
  const { enabled, text, customCss, color, customTextColor, classSelector } =
b2b.utils.quote.getButtonInfo();
 if(!enabled) return
  const addToQuoteButton = document.createElement('button');
  addToQuoteButton.innerHTML = text || 'Add to Quote'
  addToQuoteButton.setAttribute('style', customCss)
  addToQuoteButton.style.backgroundColor = color
  addToQuoteButton.style.color = customTextColor
  addToQuoteButton.setAttribute('class', classSelector)
  addToQuoteButton.addEventListener("click", () => {
    b2b.utils.quote.addProductFromPage({
      quantity: number
      productEntityId: number
      selectedOptions?: ProductOption[]
      sku?: string
      variantEntityId?: number
    })
  ) };
  document.appendChild(addToQuoteButton);
</script>
```

The important part for the add to shopping list button:

onclick="b2b.utils.quote.addProductFromPage(productObj)"

```
// simplest button
<button id="add-to-shopping-list">Add to shopping list</button>
<script>
    /* ProductOption type
    interface ProductOption {
        optionEntityId: number
        optionValueEntityId: number
    }
}
```

```
*/
 const addToShoppingListButton = document.getElementById("add-to-shopping-
list");
  addToShoppingListButton.addEventListener("click", () => {
   b2b.utils.shoppingList.addProductFromPage({
     quantity: number
     productEntityId: number
     selectedOptions?: ProductOption[]
     sku?: string
     variantEntityId?: number
   })
  ) };
</script>
// render button by using getButtonInfo function
<script>
  const { enabled, text, customCss, color, customTextColor, classSelector } =
b2b.utils.shoppingList.getButtonInfo();
 if(!enabled) return
  const addShoppingListButton = document.createElement('button');
  addShoppingListButton.innerHTML = text || 'Add to Shopping List
  addShoppingListButton.setAttribute('style', customCss)
  addShoppingListButton.style.backgroundColor = color
  addShoppingListButton.style.color = customTextColor
  addShoppingListButton.setAttribute('class', classSelector)
  addShoppingListButton.addEventListener("click", () => {
    b2b.utils.shoppingList.addProductFromPage({
           quantity: number
           productEntityId: number
           selectedOptions?: ProductOption[]
          sku?: string
           variantEntityId?: number
    })
 ) };
  document.appendChild(addShoppingListButton);
</script>
```

#### A note about maintaining functionality controls as defined by app settings.

- When using B2B Edition services, it is important to note that additional layers of functionality are added to role/user/buyer-based configurations and settings. You can maintain the app-specific functionality by including the default class of the specific button type so that the <span> including that button is appropriately hidden if that user type does not have access to that functionality.
- This reduces the need to write additional logic to know when to display a specific functionality to a user, but does not prevent you from adding additional logic, such as restrictions by brand, value, meta-data, etc.

• Ie: you may want to additionally hide the add-to-quote button based on metadata stored on a product.

#### Sample Setting scenario:

- Assuming above settings, and **WITHOUT CONSUMING** getButtonInfo function properties on the Add to Quote button:
  - $\circ$   $\;$  Guest users (shoppers) will be able to request quotes  $\;$
- Assuming above settings, and **CONSUMING** getButtonInfo function properties on the Add to Quote button:
  - Guest users(shopper) will NOT be able to request quotes and
  - WILL NOT see the Add to Quote button

## **Category Buttons**

These will redirect to the product page, validate for options, inventory, etc.

It is possible to set these up to work from the category page, and submit the product directly to our quote cart from the category page.

#### FEATURED BESTSELLING NEW

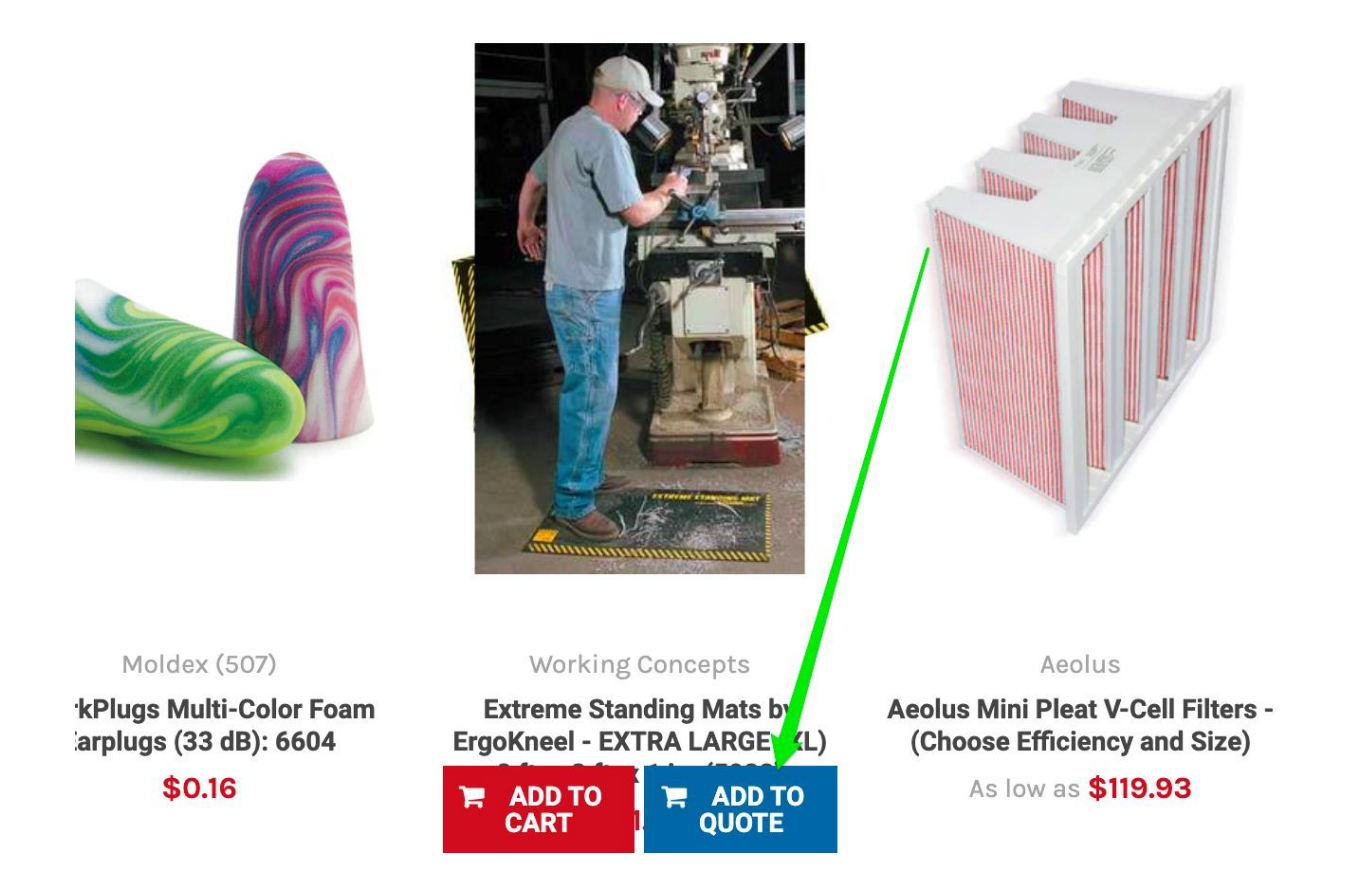

This code is usually added to card.html or list-item.html files.

#### The important part:

The example it's the same as quote button section, both goes inside product-view.html template file

```
// simplest button
<button id="add-to-quote">Add to quote</button>
<script>
    /* ProductOption type
    interface ProductOption {
        optionEntityId: number
        optionValueEntityId: number
     }
    */
```

```
const addToQuoteButton = document.getElementById("add-to-quote");
  addToQuoteButton.addEventListener("click", () => {
    b2b.utils.quote.addProductFromPage({
      quantity: number
      productEntityId: number
      selectedOptions?: ProductOption[]
      sku?: string
      variantEntityId?: number
    })
  ) };
</script>
// render button by using getButtonInfo function
<script>
  const { enabled, text, customCss, color, customTextColor, classSelector } =
b2b.utils.quote.getButtonInfo();
  if(!enabled) return
  const addToQuoteButton = document.createElement('button');
  addToQuoteButton.innerHTML = text || 'Add to Quote'
  addToQuoteButton.setAttribute('style', customCss)
  addToQuoteButton.style.backgroundColor = color
  addToQuoteButton.style.color = customTextColor
  addToQuoteButton.setAttribute('class', classSelector)
  addToQuoteButton.addEventListener("click", () => {
   b2b.utils.quote.addProductFromPage({
      quantity: number
      productEntityId: number
      selectedOptions?: ProductOption[]
      sku?: string
      variantEntityId?: number
    })
  ) };
  document.appendChild(addToQuoteButton);
</script>
```

### Cart to Quote Button

Used when adding the contents of the cart to a draft quote.

#### Your Cart (1 item)

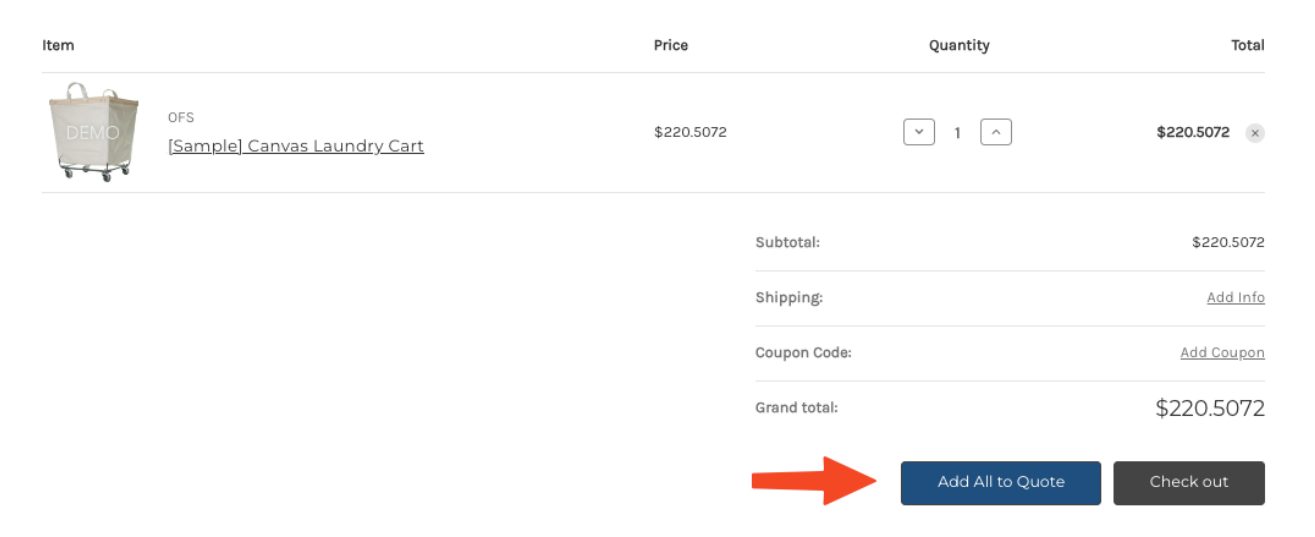

#### The important part:

#### onclick="b2b.utils.quote.addProductsFromCart()"

#### Sample Code:

```
<button onclick="b2b.utils.quote.addProductsFromCart()"> Add All to Quote</button>
```

### **Finish Quote Button**

Use the open page function to show the current draft quote in progress.

The important part:

onclick="b2b.utils.openPage(`DRAFT\_QUOTE')"

Sample Code:

<button onclick="b2b.utils.openPage('DRAFT\_QUOTE')">Finish Quote</button>